## Actualice su aplicación de admisión

Si usted ha estado fuera de SLCC por un año más (pero menos de 3 años), debe actualizar su aplicación de admisión. Esto no tiene costo adicional.

- Inicie sesión en MySLCC
- Haga clic en el recuadro de "Semester Checklist"
- Busque el recuadro de "Admissions Application Update"
- Lea las instrucciones y luego haga clic en el enlace
- Inicie sesión en la página de la aplicación
- Haga clic en "Update Application" y una vez más en la siguiente pagina
- Haga clic en la aplicación que diga "Active" y verifique su información (haciendo cambios necesarios)
- Finalmente, haga clic en "Submit" para procesar la actualización de su aplicación

Asegúrese de a completar todas las páginas de la actualización de su aplicación. Incluya su número estudiantil SID para no pagar costos adicionales. Seleccione el semestre en el que planea comenzar y su programa de estudio. ¡Al final, recuerde hacer clic en "**Submit**"! El sistema puede tardar de 2 a 3 días en actualizarse.